# **Configurar interfaces do Firepower Threat Defense no modo roteado**

# Contents

Introduction **Prerequisites Requirements Componentes Utilizados** Produtos Relacionados Informações de Apoio Configurar Diagrama de Rede Configurar uma interface roteada e uma subinterface Etapa 1. Configurar a interface lógica Etapa 2. Configurar a interface física Operação de Interface Roteada de FTD Visão Geral da Interface Roteada de FTD Verificar Rastrear um Pacote na Interface Roteada de FTD Informações Relacionadas

# Introduction

Este documento descreve a configuração, a verificação e a operação de uma interface de par em linha em um dispositivo Firepower Threat Defense (FTD).

# Prerequisites

## Requirements

Não há requisitos específicos para este documento.

## **Componentes Utilizados**

As informações neste documento são baseadas nestas versões de software e hardware:

- ASA5512-X Código FTD 6.1.0.x
- Firepower Management Center (FMC) código 6.1.0.x

The information in this document was created from the devices in a specific lab environment. All of the devices used in this document started with a cleared (default) configuration. Se a rede estiver ativa, certifique-se de que você entenda o impacto potencial de qualquer comando.

## **Produtos Relacionados**

Este documento também pode ser usado com as seguintes versões de hardware e software:

- ASA5506-X, ASA5506W-X, ASA5506H-X, ASA5508-X, ASA5516-X
- ASA5512-X, ASA5515-X, ASA5525-X, ASA5545-X, ASA5555-X
- FPR2100, FPR4100, FPR9300
- VMware (ESXi), Amazon Web Services (AWS), Kernel-based Virtual Machine (KVM)
- Código de software FTD 6.2.x ou posterior

# Informações de Apoio

O Firepower Threat Defense (FTD) oferece dois modos de implantação e seis modos de interface, como mostrado nesta imagem:

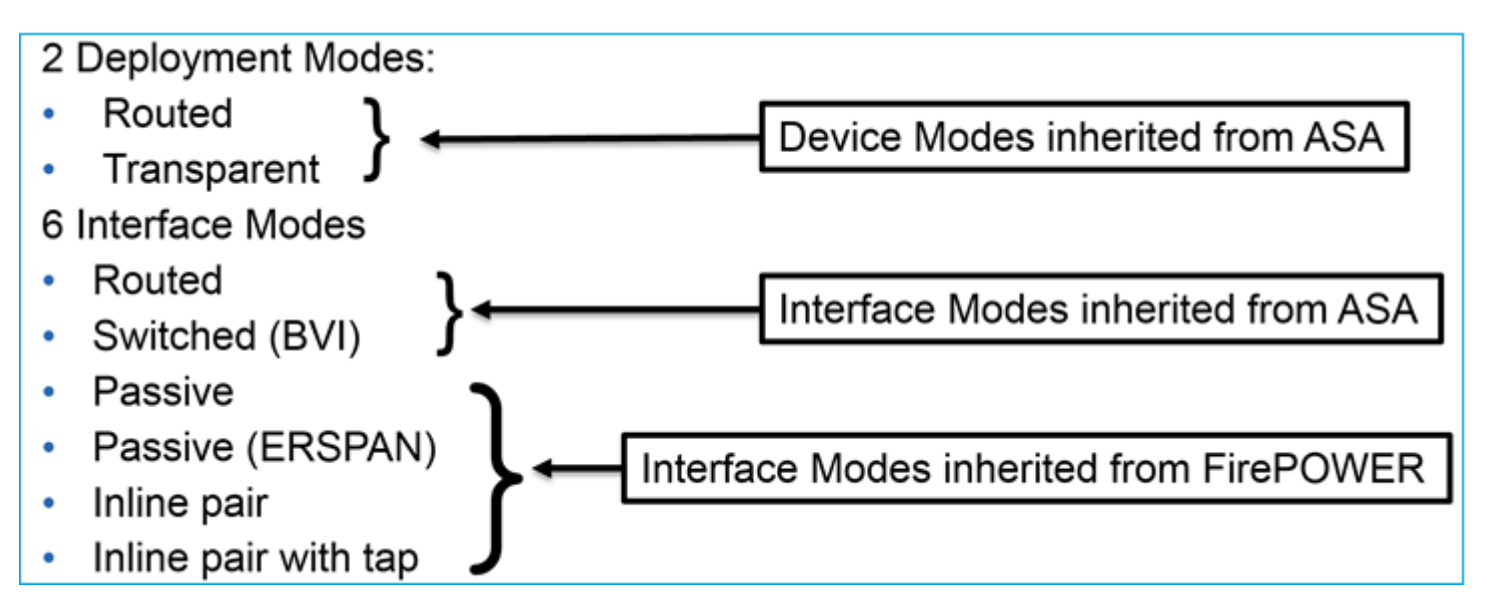

Observação: você pode combinar modos de interface em um único dispositivo FTD.

Visão geral de alto nível dos vários modos de implantação e interface de FTD:

| interface FTD<br>modo | Modo de<br>Implantação de<br>FTD | Descrição                                                           | O tráfego pode<br>ser descartado |
|-----------------------|----------------------------------|---------------------------------------------------------------------|----------------------------------|
| Roteado               | Roteado                          | Verificações completas do<br>mecanismo LINA e do mecanismo<br>Snort | Yes                              |
| Comutado              | Transparente                     | Verificações completas do<br>mecanismo LINA e do mecanismo<br>Snort | Yes                              |

| Par em linha                 | Roteado ou<br>transparente | Verificações do motor LINA parcial<br>e do motor Snort completo | Yes |
|------------------------------|----------------------------|-----------------------------------------------------------------|-----|
| Par em linha com<br>torneira | Roteado ou<br>transparente | Verificações do motor LINA parcial<br>e do motor Snort completo | No  |
| Passivo                      | Roteado ou<br>transparente | Verificações do motor LINA parcial<br>e do motor Snort completo | No  |
| Passivo<br>(ERSPAN)          | Roteado                    | Verificações do motor LINA parcial<br>e do motor Snort completo | No  |

# Configurar

## Diagrama de Rede

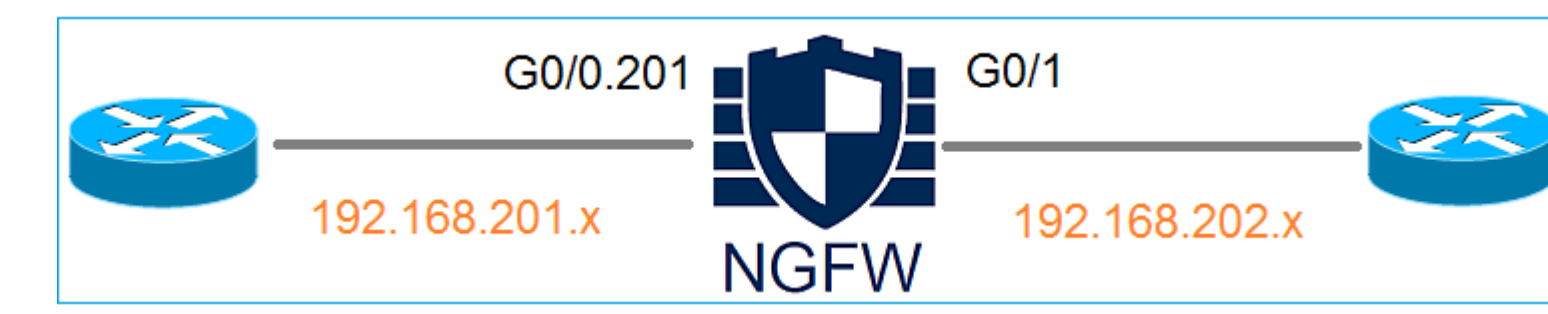

## Configurar uma interface roteada e uma subinterface

Configure a subinterface G0/0.201 e a interface G0/1 de acordo com estes requisitos:

| Interface          | G0/0,201         | G0/1             |
|--------------------|------------------|------------------|
| Nome               | INTERNA          | EXTERNA          |
| Zona de segurança  | INSIDE_ZONE      | OUTSIDE_ZONE     |
| Descrição          | INTERNO          | EXTERNO          |
| ID da subinterface | 201              | -                |
| ID da VLAN         | 201              | -                |
| IPv4               | 192.168.201.1/24 | 192.168.202.1/24 |
| Duplex/Velocidade  | Auto             | Auto             |

### Solução

### Etapa 1. Configurar a interface lógica

Navegue até **Devices > Device Management,** selecione o dispositivo apropriado e selecione o ícone **Edit**:

| Overview Analysis                                                         | Policies    | Devices      | s Obje  | ects     | АМР                            |                           |
|---------------------------------------------------------------------------|-------------|--------------|---------|----------|--------------------------------|---------------------------|
| Device Management                                                         | NAT         | VPN Q        | QoS P   | Platform | n Settings                     |                           |
|                                                                           |             |              |         |          |                                |                           |
| Name                                                                      |             |              | 0       | Group    | Model                          | License Type 🔺            |
| <ul> <li>Ungrouped (8)</li> <li>FTD5512<br/>10.62.148.10 - Cit</li> </ul> | sco ASA5512 | 2-X Threat D | )efense |          | Cisco ASA5512-X Threat Defense | Base, Threat, Malware, UR |

### Selecione Add Interfaces > Sub Interface:

| Overv    | iew Analysis                   | Policies | Devices    | Objects  | АМР        |                |                              |  |  |  |
|----------|--------------------------------|----------|------------|----------|------------|----------------|------------------------------|--|--|--|
| Device   | Management                     | NAT      | VPN QoS    | Platform | m Settings |                |                              |  |  |  |
| FTD:     | FTD5512                        |          |            |          |            |                |                              |  |  |  |
| Cisco AS | Cisco ASA5512-X Threat Defense |          |            |          |            |                |                              |  |  |  |
| David    | Pouting                        | Interfac | Toline     | Sata DI  | HCD        |                |                              |  |  |  |
| 2        | es Routing                     | Internat | ies Innine | Sets Di  | пср        |                |                              |  |  |  |
|          |                                |          |            |          |            |                |                              |  |  |  |
| St       | Interface                      |          | Logic      | al Name  | Туре       | Security Zones | MAC Address (Active/Standby) |  |  |  |
| 0        | GigabitEthern                  | et0/0    |            |          | Physical   |                |                              |  |  |  |
| 0        | GigabitEthern                  | et0/1    |            |          | Physical   |                |                              |  |  |  |

Defina as configurações de subinterface de acordo com os requisitos:

| Add Sub Interface     |                               |  |  |  |  |  |  |  |  |
|-----------------------|-------------------------------|--|--|--|--|--|--|--|--|
| Name: INSIDE          | 🗹 Enabled 🛛 🔲 Management Only |  |  |  |  |  |  |  |  |
| Security Zone: INSIDE | ZONE                          |  |  |  |  |  |  |  |  |
| Description: INTERN   | L                             |  |  |  |  |  |  |  |  |
| General IPv4 IPv6     | Advanced                      |  |  |  |  |  |  |  |  |
| MTU:                  | 1500 (64 - 9198)              |  |  |  |  |  |  |  |  |
| Interface *:          | GigabitEthernet0/0            |  |  |  |  |  |  |  |  |
| Sub-Interface ID *:   | 201 (1 - 4294967295)          |  |  |  |  |  |  |  |  |
| VLAN ID:              | 201 (1 - 4094)                |  |  |  |  |  |  |  |  |

## Configurações IP da interface:

| Add Sub Interface |          |            |           |            |                   |  |  |  |  |  |
|-------------------|----------|------------|-----------|------------|-------------------|--|--|--|--|--|
| Name:             | INSIDE   |            | 🕑 Enabled | Management | Only              |  |  |  |  |  |
| Security Zone:    | INSIDE_Z | ONE        | ~         |            |                   |  |  |  |  |  |
| Description:      | INTERNAL |            |           |            |                   |  |  |  |  |  |
| General IPv       | IPv6     | Advanced   |           |            |                   |  |  |  |  |  |
| IP Type:          |          | Use Static | IP 💌      |            |                   |  |  |  |  |  |
| IP Address:       |          | 192.168.20 | 1.1/24    | eg. 1.1.1  | 1/255.255.255.228 |  |  |  |  |  |

Na interface física (GigabitEthernet0/0) especifique as configurações de Duplex e Velocidade:

| General | IPv4 | IPv6 | Advanced | Hardware Configuration |
|---------|------|------|----------|------------------------|
| Duplex: |      |      | auto     | ~                      |
| Speed:  |      |      | auto     | ~                      |
|         |      |      |          |                        |

Ative a interface física (G0/0 nesse caso):

| Edit Physical Interface |      |              |              |                 |  |  |  |  |  |
|-------------------------|------|--------------|--------------|-----------------|--|--|--|--|--|
| Mode: Name:             | None |              | ▼            | Management Only |  |  |  |  |  |
| Security Zone:          |      |              | •            |                 |  |  |  |  |  |
| Description:            |      |              |              |                 |  |  |  |  |  |
| General IPv4            | IPv6 | Advanced     | Hardware Con | figuration      |  |  |  |  |  |
| MTU:                    |      | 1500         |              | (64 - 9198)     |  |  |  |  |  |
| Interface ID:           |      | GigabitEther | met0/0       |                 |  |  |  |  |  |

#### Etapa 2. Configurar a interface física

Edite a interface física GigabitEthernet0/1 de acordo com os requisitos:

| Edit Physical Interface |          |              |                       |                             |  |  |  |  |  |  |
|-------------------------|----------|--------------|-----------------------|-----------------------------|--|--|--|--|--|--|
| Mode:                   | None     |              | ~                     |                             |  |  |  |  |  |  |
| Name:                   | OUTSIDE  |              | Enabled 🛛 M           | anagement Only              |  |  |  |  |  |  |
|                         | CONSIDE  |              |                       | 5 7                         |  |  |  |  |  |  |
| Security Zone:          | OUTSIDE_ | ZONE         | ~                     |                             |  |  |  |  |  |  |
| Description:            | EXTERNAL |              |                       |                             |  |  |  |  |  |  |
| Conorol TDv/            | IDv6     | Advanced     | Hardwara Configuratio |                             |  |  |  |  |  |  |
| General 1974            | IPVO     | Auvanceu     |                       | 11                          |  |  |  |  |  |  |
| IP Type:                |          | Use Static I | Р 👻                   |                             |  |  |  |  |  |  |
| IP Address:             |          | 192.168.202  | 2.1/24                | eg. 1.1.1.1/255.255.255.228 |  |  |  |  |  |  |

- Para a interface Roteada, o Modo é: Nenhum
- O nome é equivalente ao **nome** da interface ASA **se**
- No FTD, todas as interfaces têm nível de segurança = 0
- **same-security-traffic** não é aplicável no FTD. O tráfego entre interfaces FTD (inter) e (intra) é permitido por padrão

Selecione Salvar e Implantar.

# Verificação

Na GUI do FMC:

| ſ | Devid | es Rou    | ting    | Interfaces | s In | line Sets   | DHC | •         |          |         |         |            |            |
|---|-------|-----------|---------|------------|------|-------------|-----|-----------|----------|---------|---------|------------|------------|
|   | 2     |           |         |            |      |             |     |           |          |         |         |            |            |
|   | St    | Interface |         |            | L    | ogical Name |     | Туре      | Security | / Zones | MAC Add | lress (Act | ive/Standb |
|   | Θ     | 💼 Gigabit | Ethern  | et0/0      |      |             |     | Physical  |          |         |         |            |            |
|   | Θ     | 🛅 Gigabit | Ethern  | et0/1      | 0    | UTSIDE      |     | Physical  | OUTSIDE  | E_ZONE  |         |            |            |
|   | 0     | 🗭 Gigabit | Ethern  | et0/2      |      |             |     | Physical  |          |         |         |            |            |
|   | 0     | 🕅 Gigabit | Ethern  | et0/3      |      |             |     | Physical  |          |         |         |            |            |
|   | 0     | 🕅 Gigabit | Ethern  | et0/4      |      |             |     | Physical  |          |         |         |            |            |
|   | 0     | 🕅 Gigabit | Ethern  | et0/5      |      |             |     | Physical  |          |         |         |            |            |
|   | Θ     | 🛅 Diagno  | stic0/0 |            |      |             |     | Physical  |          |         |         |            |            |
|   | Θ     | 📄 Gigabit | Ethern  | et0/0.201  | II   | NSIDE       |     | SubInterf | INSIDE_  | ZONE    |         |            |            |
|   |       |           |         |            |      |             |     |           |          |         |         |            |            |

### Na CLI do FTD:

<#root>

>

show interface ip brief

| Interface              | IP-Address    | OK? | Method | Status           |      | Protocol |
|------------------------|---------------|-----|--------|------------------|------|----------|
| digabile thernetor o   | ullassiglieu  | TE3 | unset  | up               |      | up       |
| GigabitEthernet0/0.201 | 192.168.201.1 | YES | manual | up               |      | up       |
| GigabitEthernet0/1     | 192.168.202.1 | YES | manual | up               |      | up       |
| GigabitEthernet0/2     | unassigned    | YES | unset  | administratively | down | down     |
| GigabitEthernet0/3     | unassigned    | YES | unset  | administratively | down | down     |
| GigabitEthernet0/4     | unassigned    | YES | unset  | administratively | down | down     |
| GigabitEthernet0/5     | unassigned    | YES | unset  | administratively | down | down     |
| Internal-Control0/0    | 127.0.1.1     | YES | unset  | up               |      | up       |
| Internal-Data0/0       | unassigned    | YES | unset  | up               |      | up       |
| Internal-Data0/1       | unassigned    | YES | unset  | up               |      | up       |
| Internal-Data0/2       | 169.254.1.1   | YES | unset  | up               |      | up       |
| Management0/0          | unassigned    | YES | unset  | ир               |      | up       |

<#root>

>

show ip

| System IP Addresses:   |         |               |               |        |
|------------------------|---------|---------------|---------------|--------|
| Interface              | Name    | IP address    | Subnet mask   | Method |
| GigabitEthernet0/0.201 | INSIDE  | 192.168.201.1 | 255.255.255.0 | manual |
| GigabitEthernet0/1     | OUTSIDE | 192.168.202.1 | 255.255.255.0 | manual |
| Current IP Addresses:  |         |               |               |        |
| Interface              | Name    | IP address    | Subnet mask   | Method |
|                        |         |               |               | _      |
| GigabitEthernet0/0.201 | INSIDE  | 192.168.201.1 | 255.255.255.0 | manual |
| GigabitEthernet0/1     | OUTSIDE | 192.168.202.1 | 255.255.255.0 | manual |

#### Correlação entre a GUI do FMC e a CLI do FTD:

|                |                                | > show running-                       |
|----------------|--------------------------------|---------------------------------------|
| Edit Sub Inte  | rface                          | 1                                     |
| Name:          | INSIDE Enabled Management Only | interface GigabitE<br>description INT |
| Security Zone: | INSIDE_ZONE                    | vlan 201                              |
| Description:   | INTERNAL                       | cts manual                            |
| General IPv4   | IPv6 Advanced                  | propagate sgt pr                      |
| IP Type:       | Use Static IP                  | security-level 0                      |
| IP Address:    | 192.168.201.1/24               | ip address 192.                       |

#### <#root>

```
>
show interface g0/0.201
Interface GigabitEthernet0/0.201
"
INSIDE
",
is up, line protocol is up
Hardware is i82574L rev00, BW 1000 Mbps, DLY 10 usec
VLAN identifier 201
Description: INTERNAL
MAC address a89d.21ce.fdea, MTU 1500
IP address 192.168.201.1, subnet mask 255.255.255.0
Traffic Statistics for "INSIDE":
```

```
1 packets input, 28 bytes
        1 packets output, 28 bytes
        0 packets dropped
>
show interface g0/1
Interface GigabitEthernet0/1 "OUTSIDE", is up, line protocol is up
 Hardware is i82574L rev00, BW 1000 Mbps, DLY 10 usec
Auto-Duplex(Full-duplex), Auto-Speed(1000 Mbps)
        Input flow control is unsupported, output flow control is off
Description: EXTERNAL
        MAC address a89d.21ce.fde7, MTU 1500
IP address 192.168.202.1, subnet mask 255.255.255.0
        0 packets input, 0 bytes, 0 no buffer
        Received 0 broadcasts, 0 runts, 0 giants
        0 input errors, 0 CRC, 0 frame, 0 overrun, 0 ignored, 0 abort
        0 pause input, 0 resume input
        0 L2 decode drops
        1 packets output, 64 bytes, 0 underruns
        0 pause output, 0 resume output
        0 output errors, 0 collisions, 12 interface resets
        0 late collisions, 0 deferred
        0 input reset drops, 0 output reset drops
        input queue (blocks free curr/low): hardware (511/511)
        output queue (blocks free curr/low): hardware (511/511)
 Traffic Statistics for "OUTSIDE":
        0 packets input, 0 bytes
        0 packets output, 0 bytes
        0 packets dropped
      1 minute input rate 0 pkts/sec, 0 bytes/sec
      1 minute output rate 0 pkts/sec, 0 bytes/sec
      1 minute drop rate, 0 pkts/sec
      5 minute input rate 0 pkts/sec, 0 bytes/sec
      5 minute output rate 0 pkts/sec, 0 bytes/sec
      5 minute drop rate, 0 pkts/sec
>
```

#### **Operação de Interface Roteada de FTD**

Verifique o fluxo de pacotes FTD quando as interfaces roteadas estiverem em uso.

### Solução

### Visão geral da arquitetura do FTD

Uma visão geral de alto nível do plano de dados do FTD:

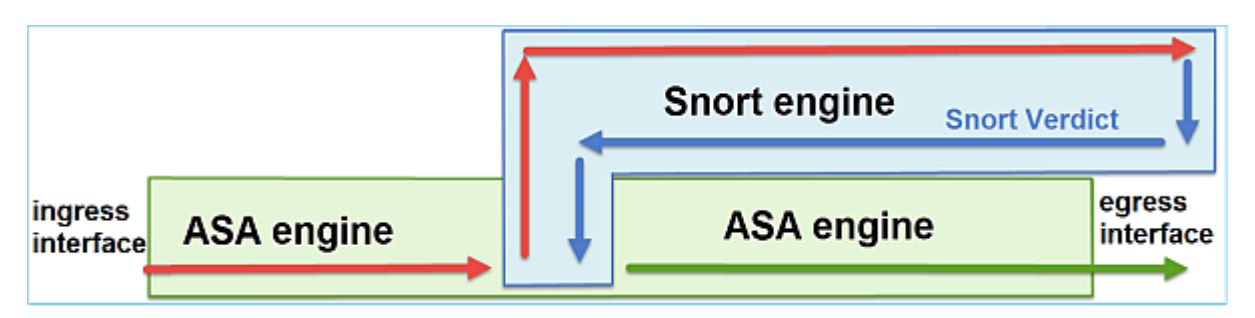

Esta figura mostra algumas das verificações que ocorrem dentro de cada mecanismo:

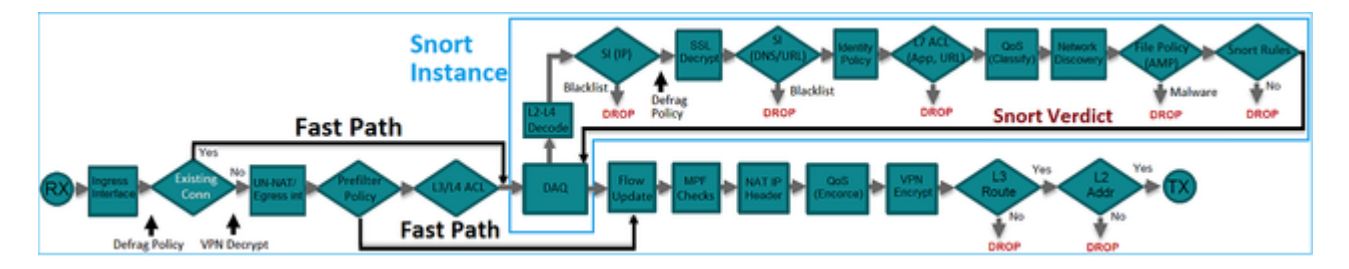

#### **Pontos principais**

- As verificações inferiores correspondem ao Caminho de Dados do mecanismo LINA do FTD
- As verificações dentro da caixa azul correspondem à instância do mecanismo Snort do FTD

## Visão Geral da Interface Roteada de FTD

- Disponível somente na Implantação de Roteamento
- Implantação de firewall L3 tradicional
- Uma ou mais interfaces roteáveis físicas ou lógicas (VLAN)
- Permite que recursos como NAT ou protocolos de roteamento dinâmico sejam configurados
- Os pacotes são encaminhados com base na **pesquisa de rota** e o próximo salto é resolvido com base na **pesquisa ARP**
- Tráfego real pode ser descartado
- As verificações completas do mecanismo LINA são aplicadas juntamente com verificações completas do mecanismo Snort

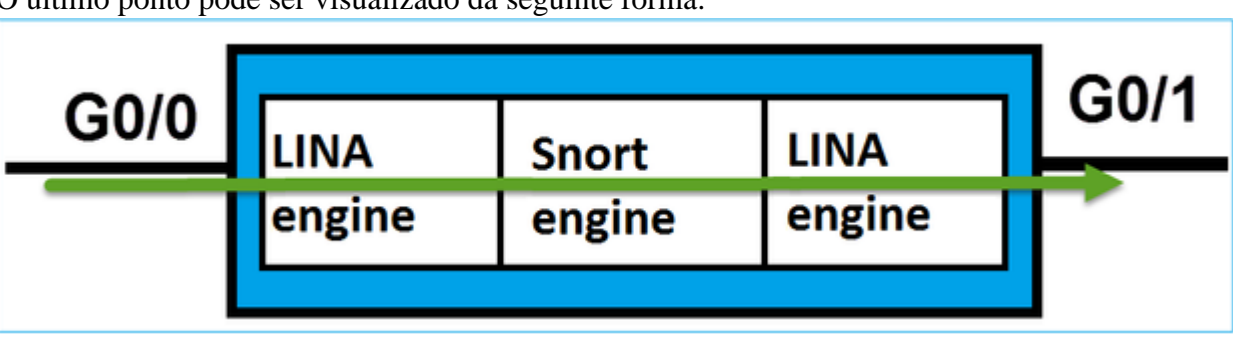

O último ponto pode ser visualizado da seguinte forma:

# Verificar

## Rastrear um Pacote na Interface Roteada de FTD

Diagrama de Rede

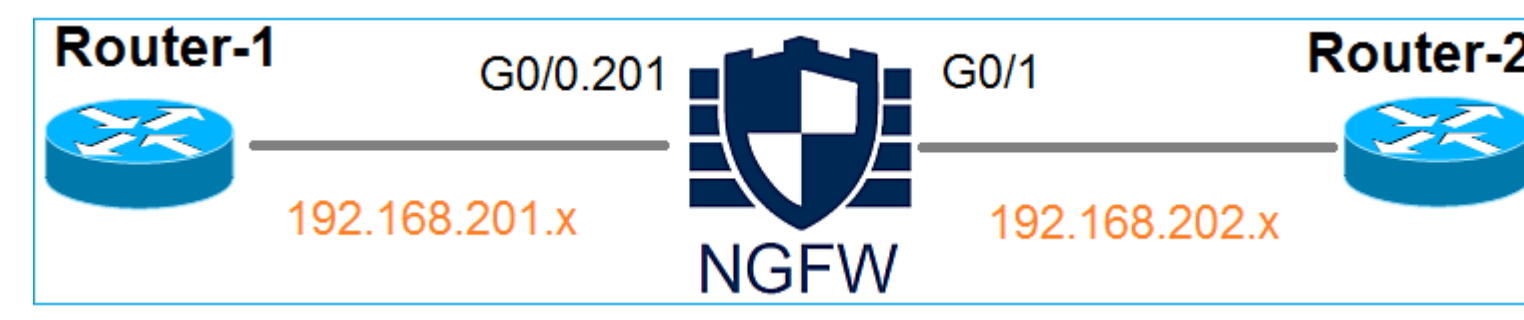

Use o packet-tracer com estes parâmetros para ver as políticas aplicadas:

| Interface de<br>entrada | INTERNA         |
|-------------------------|-----------------|
| Protocolo/Serviço       | Porta TCP 80    |
| IP origem               | 192.168.201.100 |
| IP de Destino           | 192.168.202.100 |

#### Solução

Quando uma interface roteada é usada, o pacote é processado de maneira semelhante a uma interface roteada ASA clássica. Verificações como Route Lookup, Modular Policy Framework (MPF), NAT, ARP lookup etc. ocorrem no Caminho de dados do mecanismo LINA. Além disso, se a política de controle de acesso exigir, o pacote será inspecionado pelo mecanismo Snort (uma das instâncias do Snort), onde um veredito será gerado e retornará ao mecanismo LINA:

<#root>

>

packet-tracer input INSIDE tcp 192.168.201.100 11111 192.168.202.100 80

Phase: 1

Type: ROUTE-LOOKUP

Subtype: Resolve Egress Interface Result: ALLOW Config: Additional Information:

found next-hop 192.168.202.100 using egress ifc OUTSIDE

Phase: 2

Type: ACCESS-LIST

Subtype: log
Result: ALLOW
Config:
access-group CSM\_FW\_ACL\_ global
access-list CSM\_FW\_ACL\_ advanced permit ip any any rule-id 268437505
access-list CSM\_FW\_ACL\_ remark rule-id 268437505: ACCESS POLICY: FTD5512 - Default/1
access-list CSM\_FW\_ACL\_ remark rule-id 268437505: L4 RULE: DEFAULT ACTION RULE

Additional Information:

This packet will be sent to snort for additional processing where a verdict will be reached

Phase: 3

Type: CONN-SETTINGS

Subtype: Result: ALLOW Config:

class-map class-default

match any

policy-map global\_policy

class class-default

service-policy global\_policy global

Additional Information:

Phase: 4

Type: NAT

Subtype: per-session Result: ALLOW Config: Additional Information: Phase: 5 Type: IP-OPTIONS Subtype: Result: ALLOW Config: Additional Information: Phase: 6 Type: NAT Subtype: per-session Result: ALLOW Config: Additional Information: Phase: 7 Type: IP-OPTIONS Subtype: Result: ALLOW Config: Additional Information: Phase: 8 Type: FLOW-CREATION Subtype: Result: ALLOW Config: Additional Information: New flow created with id 11336, packet dispatched to next module

Result:

input-interface: INSIDE

input-status: up
input-line-status: up

output-interface: OUTSIDE

```
output-status: up
output-line-status: up
Action: allow
```

>

**Observação**: na fase 4, o pacote é comparado a um mapa TCP chamado UM\_STATIC\_TCP\_MAP. Este é o mapa TCP padrão no FTD.

<#root>

firepower#

```
show run all tcp-map
```

!

```
tcp-map UM_STATIC_TCP_MAP
 no check-retransmission
 no checksum-verification
 exceed-mss allow
 queue-limit 0 timeout 4
 reserved-bits allow
 syn-data allow
  synack-data drop
 invalid-ack drop
  seq-past-window drop
 tcp-options range 6 7 allow
 tcp-options range 9 18 allow
 tcp-options range 20 255 allow
 tcp-options selective-ack allow
  tcp-options timestamp allow
 tcp-options window-scale allow
 tcp-options mss allow
 tcp-options md5 clear
 ttl-evasion-protection
 urgent-flag allow
 window-variation allow-connection
!
>
```

# Informações Relacionadas

- Guia de configuração do Cisco Firepower Threat Defense para Firepower Device Manager, versão 6.1
- Instalar e atualizar o Firepower Threat Defense em dispositivos ASA 55xx-X
- <u>Defesa contra ameaças do Cisco Secure Firewall</u>
- Suporte técnico e downloads da Cisco

### Sobre esta tradução

A Cisco traduziu este documento com a ajuda de tecnologias de tradução automática e humana para oferecer conteúdo de suporte aos seus usuários no seu próprio idioma, independentemente da localização.

Observe que mesmo a melhor tradução automática não será tão precisa quanto as realizadas por um tradutor profissional.

A Cisco Systems, Inc. não se responsabiliza pela precisão destas traduções e recomenda que o documento original em inglês (link fornecido) seja sempre consultado.